## How do I open WebFig for External User in Mikrotik Router

In order to allow connect to Mikrotik Router WebFig remotely, you should add a firewall filter and NAT rule for remote connection in WebFig.

## 1) Create a firewall filter

The first action you should do is to add filtering option for port 80 at IP Firewall Filter Rules Add New

| CAPSMAN                | RouterOS v6.47.3 (stable) |                            |            |                |              |            |            |              |           |           |           |
|------------------------|---------------------------|----------------------------|------------|----------------|--------------|------------|------------|--------------|-----------|-----------|-----------|
| Q Wireless             | 3)                        |                            |            |                |              |            |            |              |           |           |           |
| Interfaces             | Filter R                  | ules                       | NAT        | Mangle Raw     | Service P    | orts Conne | ections Ad | ldress Lists | Layer7 Pr | otocols   |           |
| 💥 Bridge               |                           | 4).—                       |            |                |              |            |            |              |           |           |           |
| The Switch             | Add Ne                    | Add New Reset All Counters |            |                |              |            |            |              |           |           |           |
| The PPP                |                           |                            |            |                |              |            |            |              |           |           |           |
| °T <mark>°</mark> Mesh | 18 iten                   | ns                         |            |                |              |            |            |              |           |           |           |
| ≝ IP <b>1)</b> ▼       |                           |                            |            |                |              | Sec        | Det        |              |           |           |           |
| ARP                    |                           |                            | #          | Action         | Chain        | Address    | Address    | Prot         | Src. Port | Dst. Port | Any. Port |
| Accounting             | ::: spe                   | cial dun                   | nmv rule   | to show fasttr | ack counters |            |            |              |           |           |           |
| Addresses              | -                         | D                          | 0          | passthrout     | forward      |            |            |              |           |           |           |
| Cloud                  | ::: defc                  | conf: ac                   | cent esta  | blished.relate | Luntracked   |            |            |              |           |           |           |
| DHCP Client            | - D                       |                            | 1          | ✓ accept       | input        |            |            |              |           |           |           |
| DHCP Relay             | ::: allo                  | w IPsec                    | NAT        | •              |              |            |            |              |           |           |           |
| DHCP Server            | - D                       |                            | 2          | 🔮 accept       | input        |            |            | 17 (udp      |           | 4500      |           |
| DNS                    | ::: allo                  | w IKE                      | _          | •              |              |            |            | (            |           |           |           |
| Firewall 2)            | - D                       |                            | 3          | 🔮 accept       | input        |            |            | 17 (udp      |           | 500       |           |
| Hotspot                | ::: allo                  | w l2tp                     | _          |                |              |            |            | (            |           |           |           |
| IPsec                  | - D                       |                            | 4          | 🔮 accept       | input        |            |            | 17 (udp      |           | 1701      |           |
| Kid Control            | ::: allo                  | w pptp                     |            |                |              |            |            |              |           |           |           |
| Neighbors              | - D                       |                            | 5          | 🛷 accept       | input        |            |            | 6 (tcp)      |           | 1723      |           |
| Packing                | ::: allo                  | us allow estin             |            |                |              |            |            |              |           |           |           |
| Pool                   | - D                       |                            | 6          | 🛷 accept       | input        |            |            | 6 (tcp)      |           | 443       |           |
| Routes                 | ::: ГСК                   | l added                    | for Web    | Fia            |              |            |            | - (          |           |           |           |
| SMB                    | - D                       |                            | 7          | ✓ accept       | input        |            |            | 6 (tcp)      |           | 80        |           |
| SNMP                   | ::: defc                  | onf: dr                    | op invalid | 1              |              |            |            | - (          |           |           |           |
| Services               | - D                       |                            | 8          | 🗱 drop         | input        |            |            |              |           |           |           |
| - C 11                 |                           |                            | 1          |                | •            | 1          |            |              |           |           |           |

And then you should make sure if you put following item correctly

| OK Cancel Apply Remo | Reset Counters      |
|----------------------|---------------------|
| not invalid          |                     |
| Enabled              | <ul><li>✓</li></ul> |
|                      |                     |
| Chain                | input 🗸             |
| Src. Address 🔻       |                     |
| Dst. Address 🔻       |                     |
| Protocol 🔺           | □ 6 (tcp)           |
| Src. Port 🔻          |                     |
| Dst. Port 🔺          | 80                  |
| Any. Port 🔻          |                     |
|                      |                     |

| IP Fr   | agment | •               |   |
|---------|--------|-----------------|---|
|         |        |                 |   |
|         | Action | accept          | ~ |
|         | Log    |                 |   |
|         | 1.00   |                 |   |
| Comment | [CK] a | dded for WebFig |   |

You may able to locate above filtering information after #6 like below:

| ;;; spec                                            | ;;; special dummy rule to show fasttrack counters |            |            |         |  |           |         |  |      |  |
|-----------------------------------------------------|---------------------------------------------------|------------|------------|---------|--|-----------|---------|--|------|--|
| -                                                   | D                                                 | 0          | 🕒 passthro | forward |  |           |         |  |      |  |
| ;;; defo                                            | ;;; defconf: accept established,related,untracked |            |            |         |  |           |         |  |      |  |
| - D                                                 |                                                   | 1          | 🛷 accept   | input   |  |           |         |  |      |  |
| ;;; allov                                           | ;;; allow IPsec NAT                               |            |            |         |  |           |         |  |      |  |
| - D                                                 |                                                   | 2          | 🛷 accept   | input   |  |           | 17 (udp |  | 4500 |  |
| ;;; allov                                           | ;;; allow IKE                                     |            |            |         |  |           |         |  |      |  |
| - D                                                 |                                                   | 3          | 🛷 accept   | input   |  |           | 17 (udp |  | 500  |  |
| ;;; allov                                           | v l2tp                                            |            |            |         |  |           |         |  |      |  |
| - D                                                 |                                                   | 4          | 🛷 accept   | input   |  |           | 17 (udp |  | 1701 |  |
| ;;; allov                                           | v pptp                                            |            |            |         |  |           |         |  |      |  |
| - D                                                 |                                                   | 5          | 🛷 accept   | input   |  |           | 6 (tcp) |  | 1723 |  |
| ;;; allov                                           | v sstp                                            |            |            |         |  |           |         |  |      |  |
| - D                                                 |                                                   | 6          | 🛷 accept   | input   |  |           | 6 (tcp) |  | 443  |  |
| ;; [CK]                                             | added                                             | for WebF   | ≓ig        |         |  |           |         |  |      |  |
| - D                                                 |                                                   | 7          | 🛷 accept   | input   |  |           | 6 (tcp) |  | 80   |  |
| ;;; defo                                            | onf: dro                                          | op invalid |            |         |  |           |         |  |      |  |
| - D                                                 |                                                   | 7          | 🗱 drop     | input   |  |           |         |  |      |  |
| ;;; defo                                            | ;;; defconf: accept ICMP                          |            |            |         |  |           |         |  |      |  |
| - D                                                 |                                                   | 8          | 🛷 accept   | input   |  |           | 1 (icmp |  |      |  |
| ;;; defconf: accept to local loopback (for CAPsMAN) |                                                   |            |            |         |  |           |         |  |      |  |
| - D                                                 |                                                   | 9          | 🛷 accept   | input   |  | 127.0.0.1 |         |  |      |  |
| ;;; defo                                            | ;;; defconf: drop all not coming from LAN         |            |            |         |  |           |         |  |      |  |
| - D                                                 |                                                   | 10         | 🗱 drop     | input   |  |           |         |  |      |  |

## 2) Creating a NAT rule by IP Firewall NAT Add New

| CAPSMAN                                                                                                    | RouterOS v6.47.3 (stable) |                            |                         |          |               |           |               |           |           |           |           |               |
|----------------------------------------------------------------------------------------------------|---------------------------|----------------------------|-------------------------|----------|---------------|-----------|---------------|-----------|-----------|-----------|-----------|---------------|
| Wireless                                                                                                    |                           |                            |                         |          |               |           |               |           |           |           |           |               |
| Interfaces                                                                                                    | Filter Rules              | NAT                        | Mangle Ra               | w S      | Service Ports | Connec    | tions Addre   | ess Lists | Layer7 Pr | otocols   |           |               |
| 👯 Bridge                                                                                                    | 4)                        |                            |                         |          |               |           |               |           |           |           |           |               |
| 🙄 Switch                                                                                                    | Add New Re                | Add New Reset All Counters |                         |          |               |           |               |           |           |           |           |               |
| The second second secon |                           |                            |                         |          |               |           |               |           |           |           |           |               |
| ° 🕻 Mesh                                                                                                    | 9 items                   |                            |                         |          |               |           |               |           |           |           |           |               |
| 🐺 IP 1) 🔻                                                                                                    |                           |                            |                         |          | 6             |           | D-1           |           |           |           |           |               |
| ARP                                                                                                    |                           | #                          | Action                  | Cha      | ain Ado       | Iress     | Address       | Prot      | Src. Port | Dst. Port | Any. Port | In.<br>Interf |
| Accounting                                                                                                    | ;;; CK - Servio           | ce Hairp                   | in to .6 ~ MAI          |          | FEWAY to 192  | 168.10.6  | (25,80,110,44 | 43,20022  | )         |           |           |               |
| Addresses                                                                                                    | - D                       | 0                          | →  <sup>*</sup> dst-nat | dst      | nat           |           | 192.168.10.   | 6 (tcp)   | -         | 25,80,110 | 4         |               |
| Cloud                                                                                                    | ;;; Service Ha            | ::: Service Hairpin to SSH |                         |          |               |           |               |           |           |           |           |               |
| DHCP Client                                                                                                    | - D                       | 1                          | →  <sup>*</sup> dst-nat | dst      | nat           |           | 192.168.10.   | 6 (tcp)   |           | 20022     |           |               |
| DHCP Relay                                                                                                    | ::: defconf: m            | u defconf: masquerade      |                         |          |               |           |               |           |           |           |           |               |
| DHCP Server                                                                                                    | - D                       | 2                          | II masque               | eri srci | nat           |           |               |           |           |           |           |               |
| DNS                                                                                                    | ::: masg. vpn             |                            |                         |          |               |           |               |           |           |           |           |               |
| Firewall 2)                                                                                                    | - D                       | 3                          | l masou                 | eri srci | nat 192       | .168.10.0 |               |           |           |           |           |               |
| Hotspot                                                                                                    | ;;; SSH to Main Server    |                            |                         |          |               |           |               |           |           |           |           |               |
| IDeee                                                                                                    |                           |                            | 1                       |          |               |           |               | 1         | 1         |           |           | 1             |

And you should check followings

| OK Cancel Apply | Remove Reset Counters |
|-----------------|-----------------------|
| not invalid     |                       |
| Enabled         |                       |
|                 |                       |
| Chain           | dstnat 🗸              |
| Src. Address    | •                     |
| Dst. Address    | •                     |
| Protocol        | ▲ [6 (tcp) ♥          |
| Src. Port       | •                     |
| Dst. Port       | ▲ [80                 |
| Any. Port       | •                     |
| In. Interface   | ▲ 🗌 ether1-gateway ❤  |

Note that you can change the connection port number if you want

| Action       | dst-nat 🗸      |
|--------------|----------------|
| Log          |                |
| Log Prefix   | •              |
| To Addresses | ▲ 192.168.89.1 |
| To Ports     | ▲ 80           |
|              |                |
| Comment [CK] | WebFig         |

Now you can connect to WebFig remotely.